## SKYWARD DOCUMENTATION: Accessing Student Profile Through "My Activities"

Activity sponsors have an additional route they may utilize to view a student's profile. This doc will exclusively cover how to view a student's profile by way of the "My Activities" database. If you are not an activity sponsor - or your activity is not built correctly in Skyward's Activity Master - this Doc will not provide any useful information. You can check to see if you are assigned as an activity sponsor by following this Doc up until step 4. If you reach step 4 and do not have any options this means you are not listed as an activity sponsor within the Activity Master.

Once logged in to Skyward, click the **Teacher Access** button, followed by clicking the **My Activities** link.

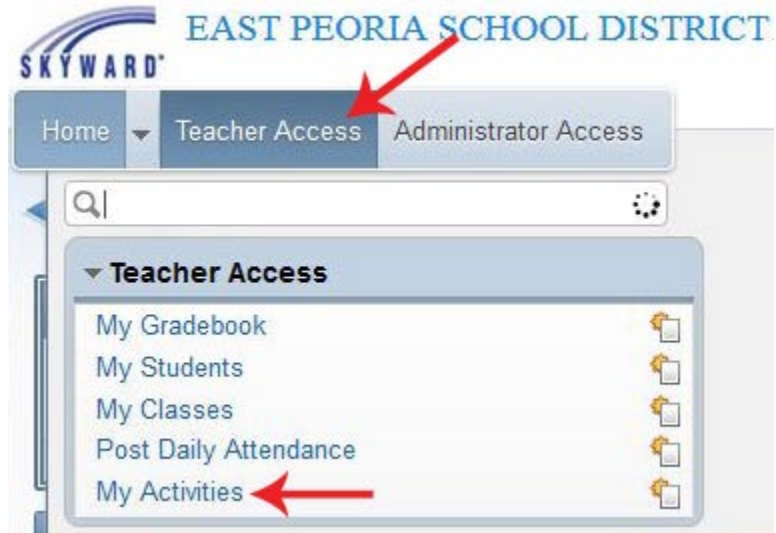

Find the activity for which you would like to view the roster then click the arrow to **expand** that entry.

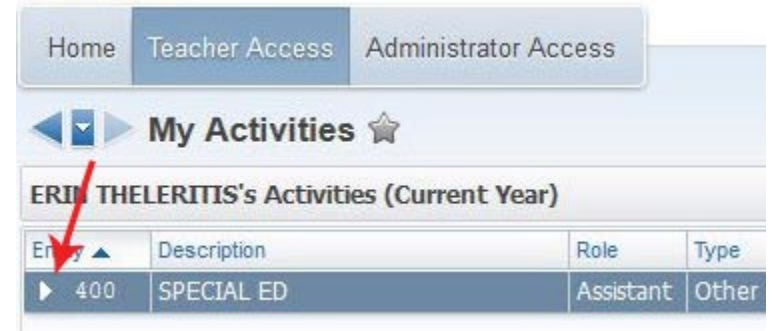

**Expand** the Student Roster subclass.

| Entity 🔺 |     | Description    | Role      | Туре  |
|----------|-----|----------------|-----------|-------|
| -        | 400 | SPECIAL ED     | Assistant | Other |
| V        |     | tivity Dotails |           |       |

Click the student's name to view that individual's profile.

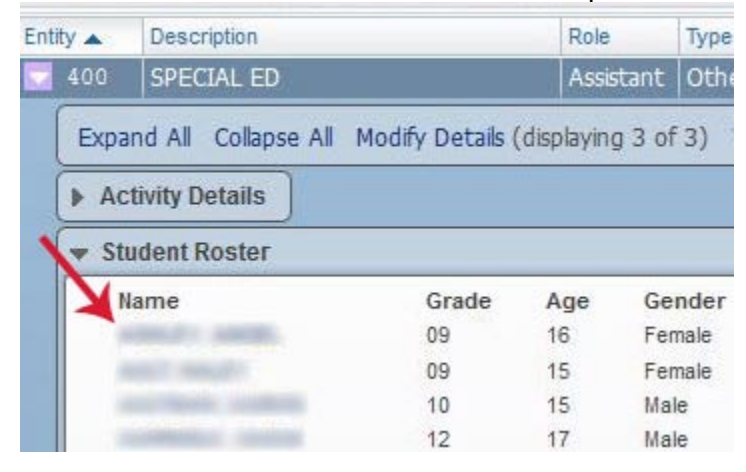

You are now viewing the selected student's profile. Use the left-hand menu to navigate between pages.

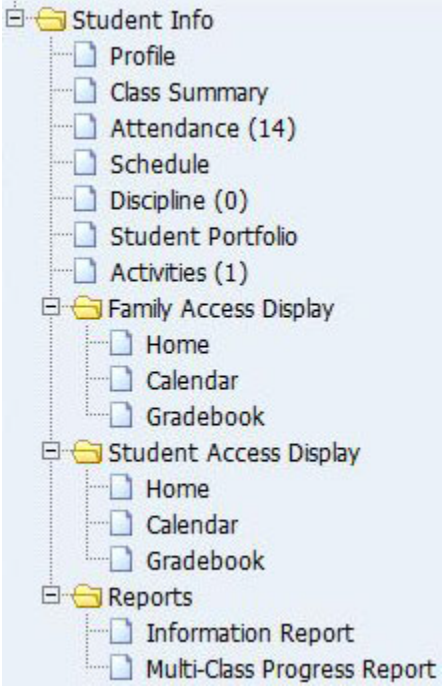